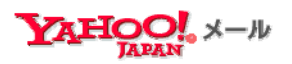

# 京都府立大学 Yahoo!メール Academic Edition 利用者ガイド

## 日常利用編

2011年3月24日 第1.1版

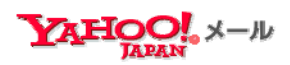

- 目次 -

| 1.         | メールにログインする                      | 2  |
|------------|---------------------------------|----|
| <b>2</b> . | Yahoo! JAPAN ID やパスワードを忘れてしまったら | 11 |
| 3.         | 使い方に困ったら                        | 15 |

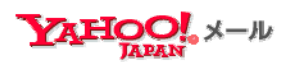

1. メールにログインする

Yahoo!メールの使い方をご紹介します。

1.1 Web メールを使う場合

Yahoo!メール Academic Edition のログインページを表示する

- Yahoo! JAPAN ID:メールアドレス(例:ここでは xxxxx@kpu.ac.jp)、または Yahoo! JAPAN ID (例:ここでは afgh445)のどちらかを入力します。
- パスワード:(自分で設定したパスワード)
- ▶ 以上を入力して、「ログイン」ボタンを押下すると、メール画面が表示されます。

| YAHOO!                                                                                      | Yahoo! JAPAN - ヘルプ                                                                        |                                |
|---------------------------------------------------------------------------------------------|-------------------------------------------------------------------------------------------|--------------------------------|
| 重要なお知らせ<br>Yahoo! JAPANで「OpenID」を取得できるようになりました。Y.<br>Yahoo! JAPAN IDでOpenID対応サイトにログインできます。C | ahoo! JAPANのOpenIDを利用すれば、使い慣れた<br>ipenIDとは?                                               |                                |
| Yahoolx-w<br>Academic Edition                                                               | Yahoo! JAPAN ID:                                                                          | Yahoo! JAPAN ID                |
| 教育機関向けのリテノメールサービスです。                                                                        | ハスワート:                                                                                    | ID でも字校メールアトレスでも UK!<br>(例)    |
| ご利用方法などにつきましては<br>所属する教育機関にお問い合わせください。                                                      | ● ロダイン<br>モード:標準http)   SSL https)                                                        | afgh445 または<br>xxxxx@kpu.ac.jp |
|                                                                                             | Yahoo! JAPAN IDを<br>お持ちでない方<br>Yahoo! JAPAN IDを取得                                         | (2011 年 5 月の移行アナウンスまで          |
|                                                                                             | <b>ゆ</b> ログインガイド                                                                          | l‡xxxxx@ym.kpu.ac.jp)          |
|                                                                                             | Yahoo! JAPAN UL ハスワードをおれた<br>ログインできない<br>「次回からIDの入力を省略Jについて<br>標準9httpとSSL 6https)の違いについて |                                |
| ブライパシーの考え方 - 利用損約 - ガイドライン - :<br>Copyright (C) 2008 Yahoo Japan Corporation. A             | ご質問・お問い合わせ<br>II Rights Reserved.                                                         |                                |

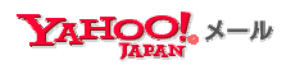

- 1.1.2 Yahoo! JAPAN から直接ログインする
  - Yahoo! JAPAN (http://www.yahoo.co.jp)にアクセスします
    - ▶ 「メール」をクリックします。

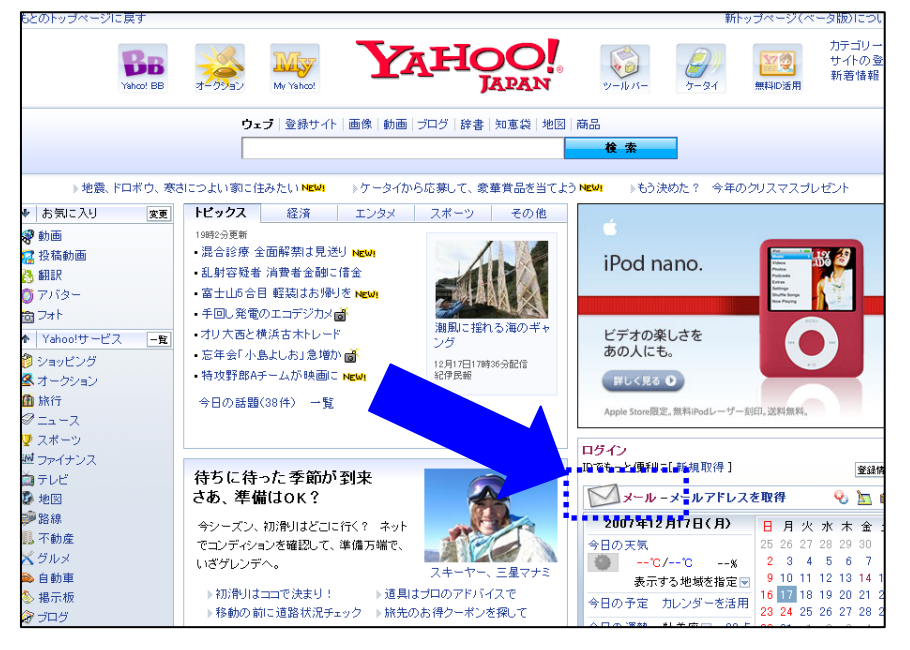

- メールのログインページを表示する
  - Yahoo! JAPAN ID:メールアドレス(例:ここでは xxxxx@kpu.ac.jp)、または Yahoo!
     JAPAN ID (例:ここでは afgh445)のどちらかを入力します。
  - パスワード:(自分で設定したパスワード)
  - ▶ 以上を入力して、「ログイン」ボタンを押下すると、メール画面が表示されます。

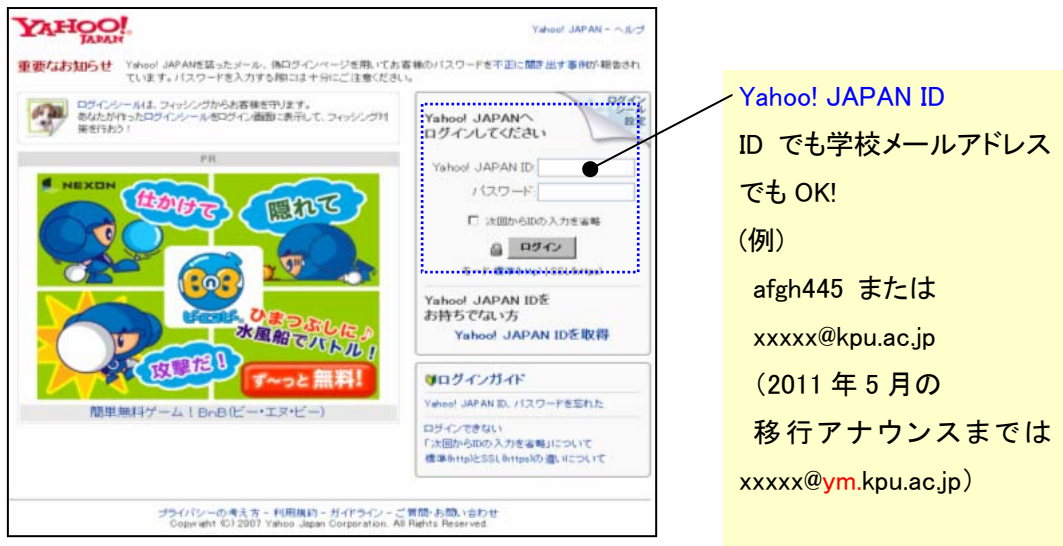

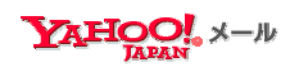

1.1.3 Web メールの使い方

Yahoo!メール Academic Edition では大学とヤフーの2つのアドレスを使い分けられます。

- メールの新規作成
  - ▶ 「メールの作成」ボタンを押します。

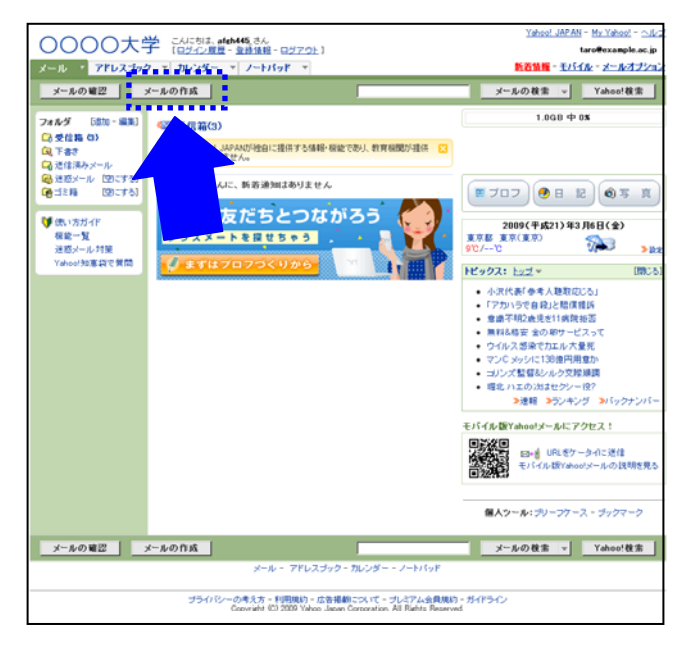

From (メールの送信元)が大学のメールアドレス(例:ここでは xxxxx@kpu.ac.jp)になります。学校のメールアドレスを送信元にする場合は、このままメールを作成します。(2011 年 5 月の移行までは xxxx@ym.kpu.ac.jp となりますから、注意してください。)

| ○□□大学 CAIF53. steh4453A<br>(ロジーク世界 - 2013年 - 2017 0)-1 メール ・ アドレスブック ・ カレンダー ・ ノートパッド ・ | <u>Taboot JAPAN - My Yahoot - へんけ</u><br>taro@example.eo.jp<br><mark>私の物態 - モノシイル - メールオプション</mark> |
|-----------------------------------------------------------------------------------------|----------------------------------------------------------------------------------------------------|
| #位 T&274ルダに保存 4+2セル     From: Txr0@example.ac.jp     ファイルを設け     ファイルを設け                |                                                                                                    |
|                                                                                         |                                                                                                    |

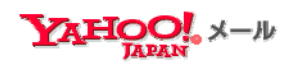

#### ・プライベートのメールを送りたい場合

- From の欄の▼を押します。
- > プライベート用メールアドレス(例:afgh445@yahoo.co.jp)を選択します。

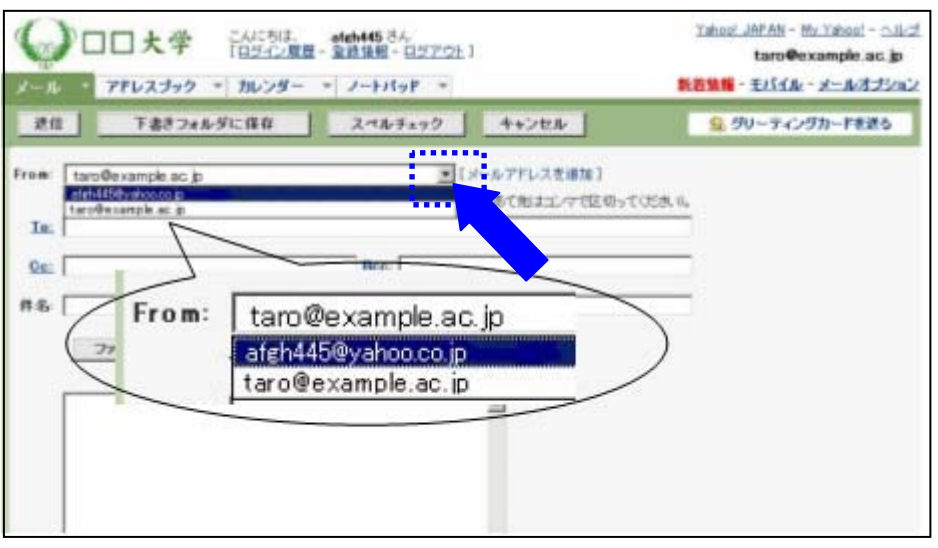

From (送信元)がプライベート用メールアドレス(例:afgh445@yahoo.co.jp)に変わるので、そのままメールを作成します。

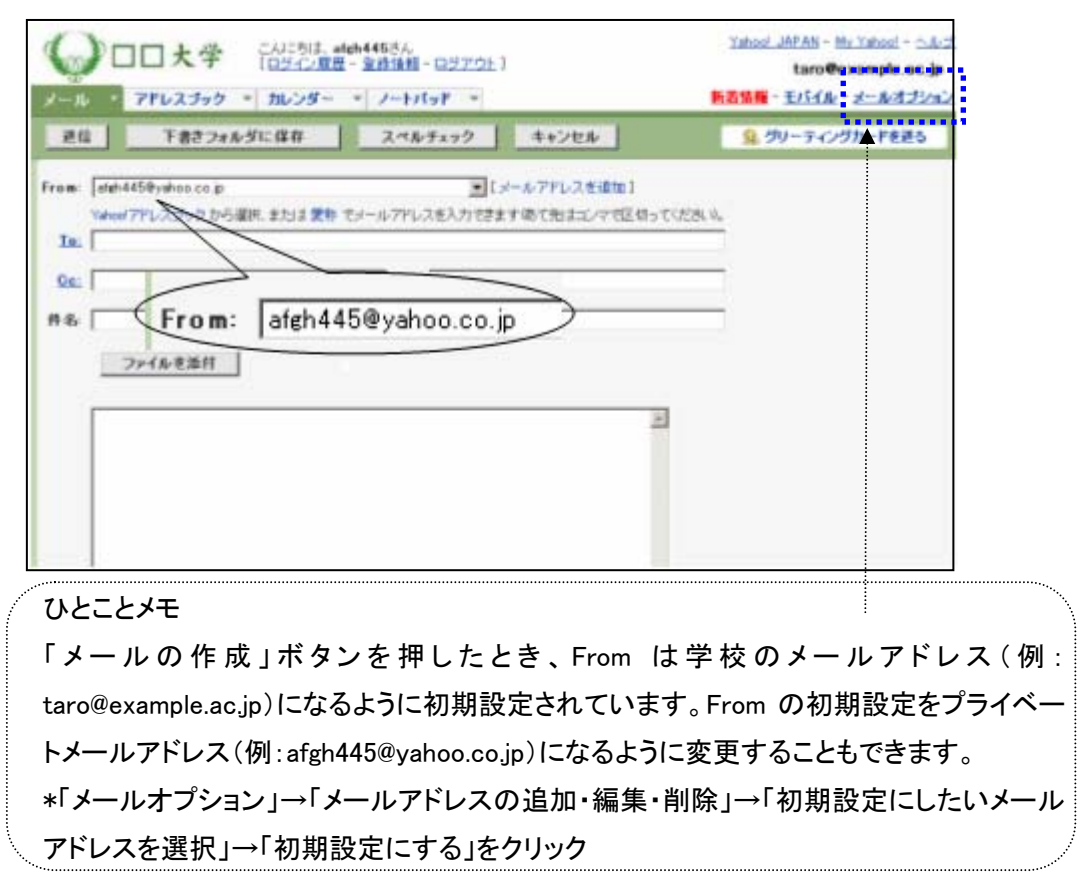

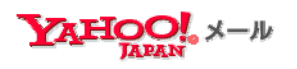

- メールの受信
  - ▶ 「メールの確認」ボタンを押します。

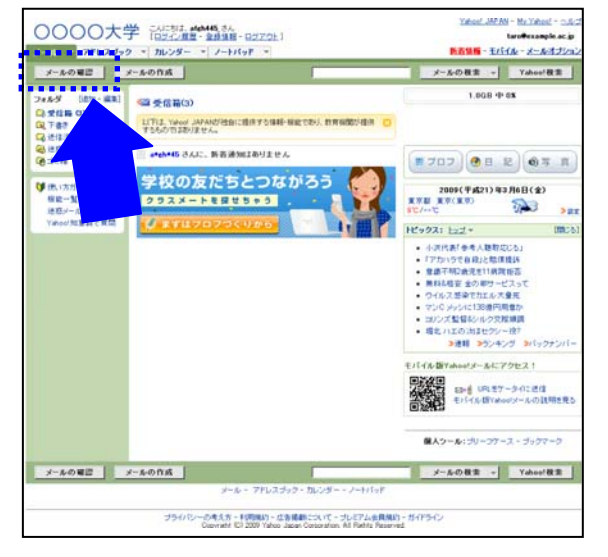

大学アドレスあてのメールもヤフーアドレスあてのメールも1つの受信画面に表示されますが、学校のメールアドレスあてのメールは行頭のチェック欄に色がついて表示されます。(府大での設定色は緑です)

| Q oo t                                                        | 学 「日グ-C/展開-金融」            | ん<br><u>朝朝</u> - <u>ログアウト</u> ]                                            | Yahoo! JAPAN - My Yahoo! - 스카크<br>taro@example.ao.jp                                      |
|---------------------------------------------------------------|---------------------------|----------------------------------------------------------------------------|-------------------------------------------------------------------------------------------|
| メール * アドレスブック                                                 | * カレンダー * ノートパ            | 78 -                                                                       | <mark>新着賃援</mark> - <u>モバイル</u> - メールオプション                                                |
| メールの 確認 メ<br>フォルダ (約) - 福集)<br>に 受信箱 (24)<br>(日下書き<br>(日) できま | -ルの作成<br>受信箱<br>表示:すべ (金) | 佐雄 健 Re: ハワイ旅行の件 大学事務局 入試開間中の学校の立 Takeshi Yamada 2年A編款み会やります 大学事務局 休校のお知らせ | Yahout教索           5入りについて           1.008 中 08           1.008 中 08           1.008 中 08 |
| ● 迷惑メール (空にする)<br>● ゴミ称 (空にする)                                | F Frem                    | 件名                                                                         | 8ff 💿 サイズ                                                                                 |
|                                                               | 大学本務局                     | Re: ハワイ統行の件<br>入試現圏中の学校の立ち入りについて                                           | 2008 2/6(H) 23:00 2KB<br>2008 2/6(H) 23:00 2KB                                            |
| 「「「「「「」」」「「」」」                                                | Takeshi Yamada<br>了 大学事務局 | 2年A雑飲み会やります!<br>体税のお知らせ                                                    | 2008 2/6(水) 23:00 2KB<br>2008 2/6(水) 22:58 2KB                                            |

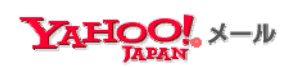

1.1.4 Web メールを使い終わったら

メールを使い終わったら、「ログアウト」しましょう。

- メールを利用しているとき(メール画面を表示)
  - ▶ 「ログアウト」をクリックします。

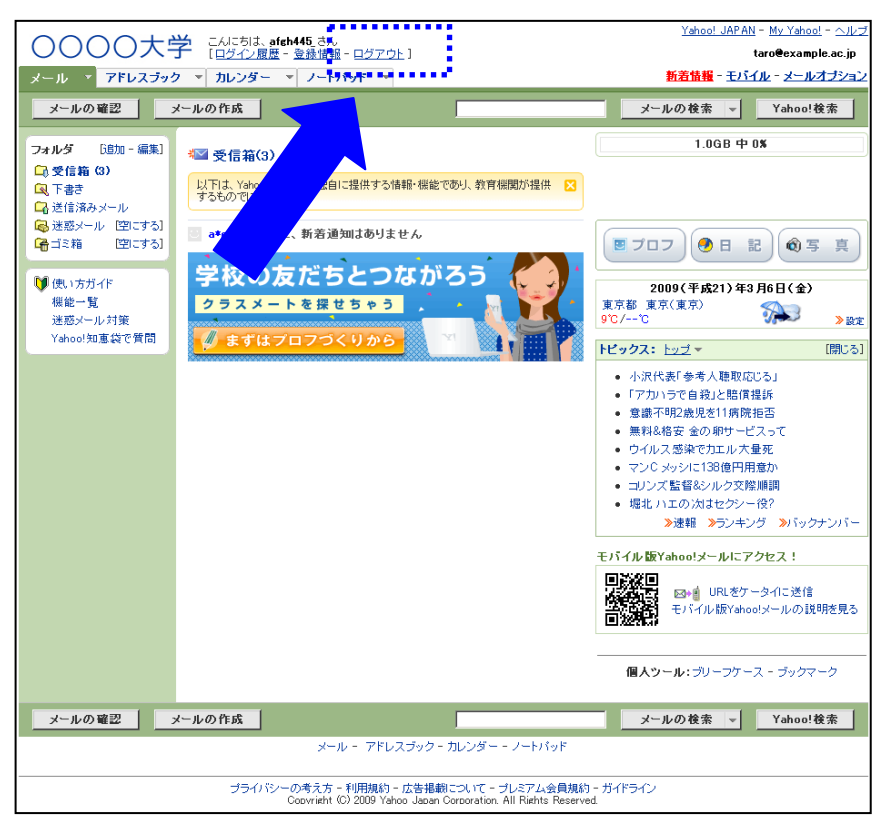

- ログアウト画面
  - ▶ 「完全にログアウトしました」と表示されていれば終了です。

| YA    | HOO! X-IV                                                                                |                                    | Yahoo! JAPAN - ヘルプ                                                 |
|-------|------------------------------------------------------------------------------------------|------------------------------------|--------------------------------------------------------------------|
|       |                                                                                          | 完全にログアウトしました。                      |                                                                    |
|       | Yahoo! 検索                                                                                | Yahoo!メールに戻る                       | 検索                                                                 |
| Yahoo | !サービス                                                                                    | PR                                 |                                                                    |
| 買う    | ショッピン     ヨン - コミッ     チケット     子ケット     子属宿泊 - 保障     宅配 - ネ、     ク - 決済 -     コンテンツストア | ック-<br>68-<br>69-<br>600 HIT 急急 HI | IT (1) IACKPOTI                                                    |
| 知る    | ニュース - 天気 - スポーツ -<br>ファイナンス - 政治                                                        |                                    | するなら                                                               |
| 楽しむ   | 映画 - 音楽 - 着メロ - ゲーム -<br>懸賞 - 本 - レンタルDVD - テレビ<br>動画 - 投稿動画 - ポッドキャスト<br>ライブトーク         |                                    | <del>印</del><br>(計<br>(計<br>(計)<br>(計)<br>(計)<br>(計)<br>(計)<br>(計) |
| 調べる   | 辞書 - 翻訳 - 地域 - 地図 - 路約                                                                   |                                    |                                                                    |

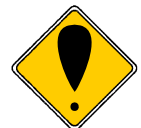

研究室共有パソコンなど、複数の人で1台のパソコンを共 有している場合は、忘れずに「ログアウト」しましょう。

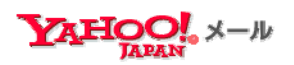

#### 1.2 メールクライアントソフトで使う場合

Outlook 、Thunderbird などのメールソフトでメールの送受信ができます。

- メールソフトの設定
  - メールソフトでサーバーの設定を行います。

以下の項目を設定してください。

注意:アカウント名は小文字で入力してください。

| 設定項目               |       | 入力内容                          |  |
|--------------------|-------|-------------------------------|--|
| 受信(POP3) 受信メールサーバー |       | ptnpop.mail.yahoo.co.jp       |  |
|                    | 通信方法  | SSL                           |  |
|                    | ポート番号 | 995                           |  |
| 送信(SMTP) 送信メールサーバー |       | ptnsmtp.mail.yahoo.co.jp      |  |
| 認証方法               |       | SMTP-AUTH                     |  |
| 通信方法               |       | SSL                           |  |
|                    | ポート番号 | 465                           |  |
| アカウント名             |       | Yahoo! JAPAN ID(ここでは afgh445) |  |
| パスワード              |       | 自身で設定したパスワード                  |  |

なお、サーバーの設定方法は、メールソフトによって異なります。

詳しい設定方法については、下記のヘルプ「メールソフトで送受信するには」

http://help.yahoo.co.jp/help/jp/mail/mailsoft/

あるいはお使いのメールソフトのヘルプでご確認ください。

主要なソフトについては、別途、マニュアルを作成します。

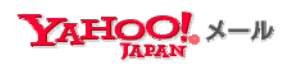

#### 1.3 携帯電話で使う場合

- モバイル版 Yahoo!メールへのアクセス方法
  - ▶ 「モバイル版 Yahoo!メールの説明を見る」をクリック。

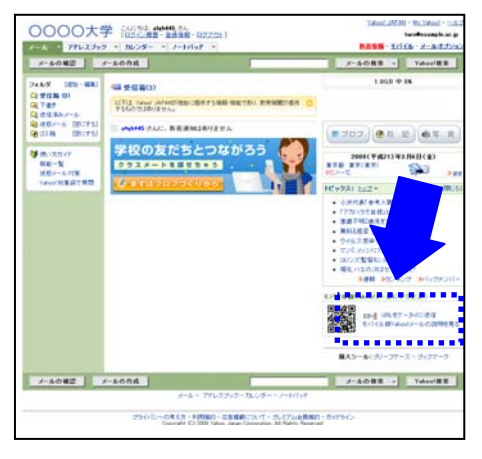

| * ソフトバンクの方は「Y!」ボタ            |
|------------------------------|
| ンでアクセスできます                   |
| ¥7                           |
| 「Y!」ボタンを押したあと、「メー<br>ル」をクリック |

> 自分のケータイのメールアドレスを入力して、「送信」ボタンを押します。

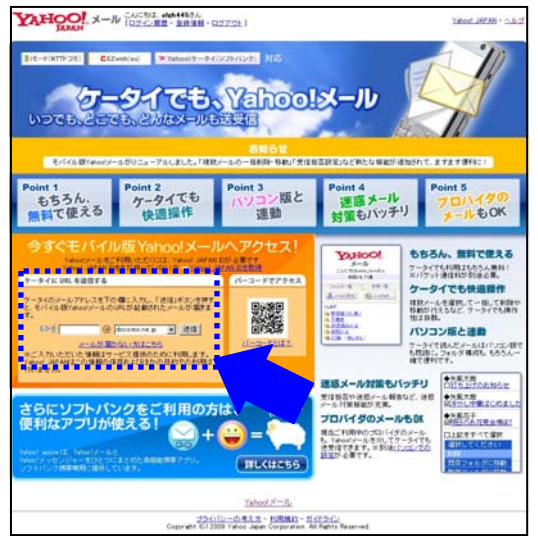

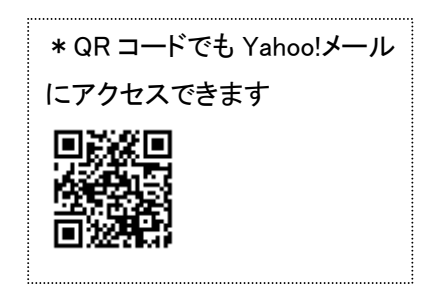

▶ 自分のケータイにモバイル版 Yahoo!メールにアクセスする情報が送られます。

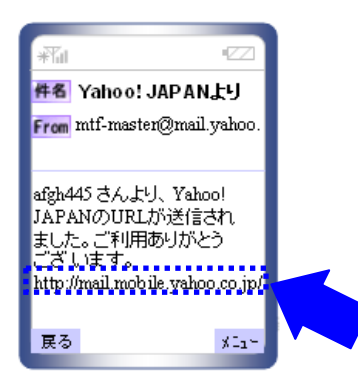

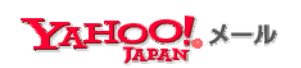

自分のケータイで(<u>http://mail.mobile.yahoo.co.jp</u>)にアクセスします。

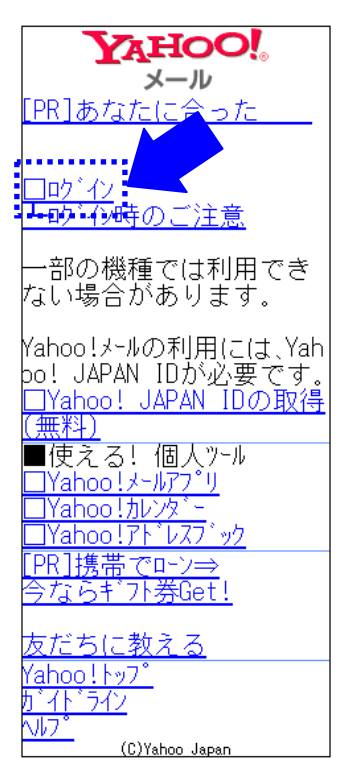

Yahoo! JAPAN ID (例:afgh445) またはメールアドレス(例:xxxxx@kpu.ac.jp) (2011 年 5 月の移行アナウンス まではxxxxx@ym.kpu.ac.jp) でログインします。

パスワードは自身で設定したパスワードです。

モバイル版 Yahoo!メールが表示されます。

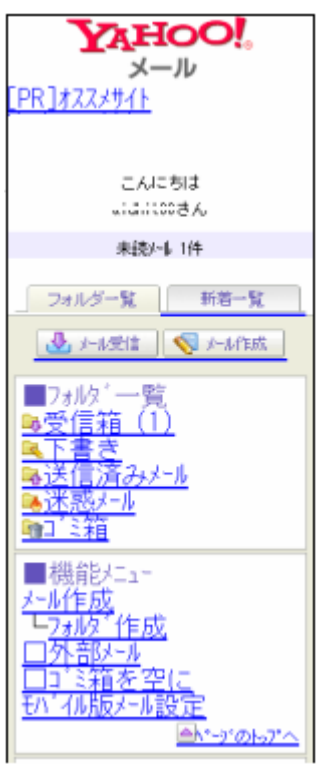

ケータイでも大学のメールアドレスでメールの送受信 ができます。 大学メールアドレスへの着信など外出先からチェック

できます。返信もできます。

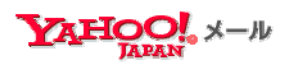

## 2. Yahoo! JAPAN ID やパスワードを忘れてしまったら

ここでは、Yahoo! JAPAN ID やパスワードを忘れてしまったときの対処方法を説明します。

#### 2.1 Yahoo! JAPAN ID を忘れてしまったとき

Yahoo! JAPN (http://www.yahoo.co.jp)の「登録情報」をクリックします。

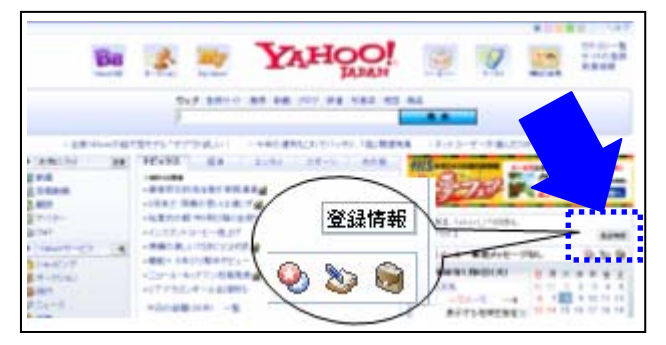

 Yahoo! JAPAN ID に学校のメールアドレス(例:xxxxx@kpu.ac.jp)、パスワードに自 分で設定したパスワードを入力して、「ログイン」ボタンを押します。

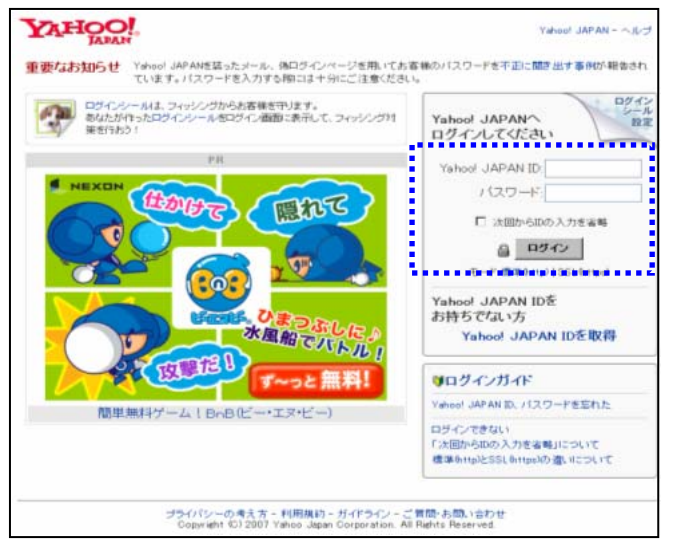

Yahoo! JAPAN ID が表示されます。

| <b>     ビルにちは、afgh445さん</b> 「ログイン履歴 - ログアウト]                                                              | <u>Yahoo! JAPAN</u> - <u>ヘルプ</u> |                                                       |  |  |  |
|----------------------------------------------------------------------------------------------------|----------------------------------|-------------------------------------------------------|--|--|--|
| ◎ 登録情報の確認<br>変更するには、各項目にある「編集」を押してください。編集後には必ず「終了」を押してください。                                               |                                  |                                                       |  |  |  |
| Yahoo! JAPAN ID登録情報                                                                                       | Yahoo!サービスの設定                    |                                                       |  |  |  |
| 登録量時: 2000年02月05日<br>Yahoo! JAPAN ID: afgh445<br>Mahoo!メールアドルス・afgh445@yaho o.jp<br>バスワード: <u>バスワード変更</u> |                                  | それぞれのサービスの設定状況と利用履歴にリ<br>ングしています。                     |  |  |  |
|                                                                                                    |                                  | ◎ <u>公開ブロフィール</u><br>• afgh445                        |  |  |  |
| お客様情報                                                                                                    | ⊘ <u>編集</u>                      | - <u>OpenIDの発行/確認</u> ?                               |  |  |  |
| ■<br>◎お客様情報                                                                                               |                                  | <ul> <li>Yahoo!ウォレット このIDでは登録されて<br/>いません。</li> </ul> |  |  |  |

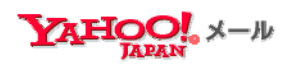

#### 2.2 パスワードを忘れてしまったとき

Yahoo! JAPN (http://www.yahoo.co.jp)の「登録情報」をクリックします。

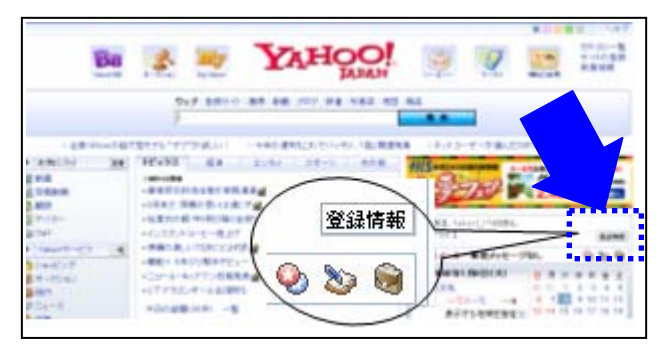

▷ 「Yahoo! JAPAN ID、パスワードを忘れた」をクリックします。

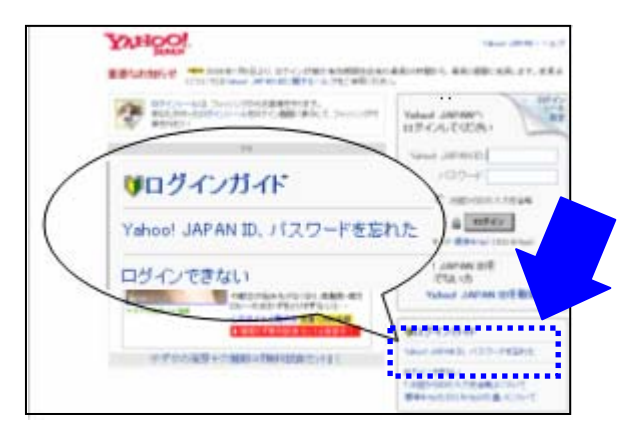

 パスワード再設定画面の「Yahoo! JAPAN ID を覚えていますか?」と表示されている欄の"はい。Yahoo! JAPAN ID:"にチェックし、入力窓に Yahoo JAPAN ID(例: afgh445)、またはメールアドレス(例:xxxxx@kpu.ac.jp)を入力します。
 次に画像認証で表示されている英数字を入力窓に入力して、「続ける」ボタンを押し

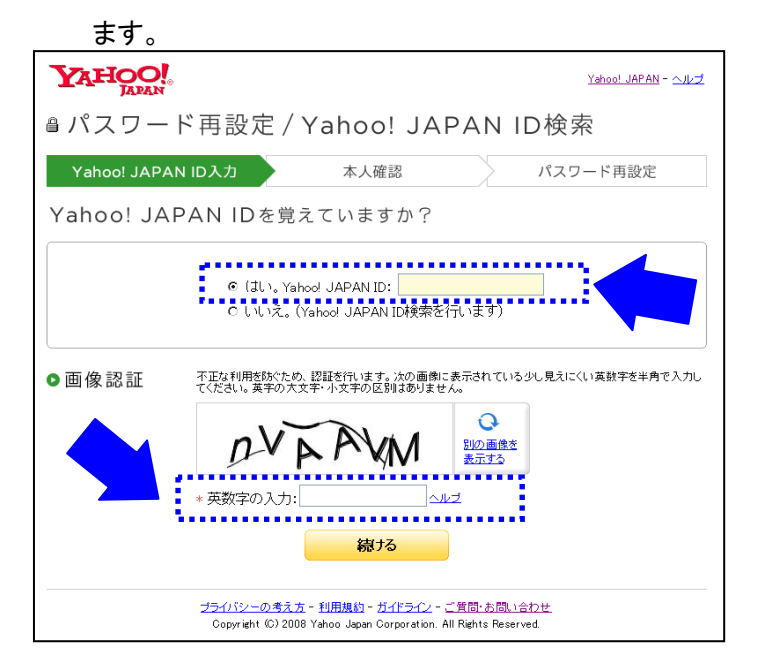

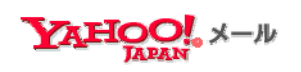

➤ Yahoo! JAPAN ID 情報登録時に設定した生年月日と郵便番号を入力し、「続ける」 ボタンを押します。

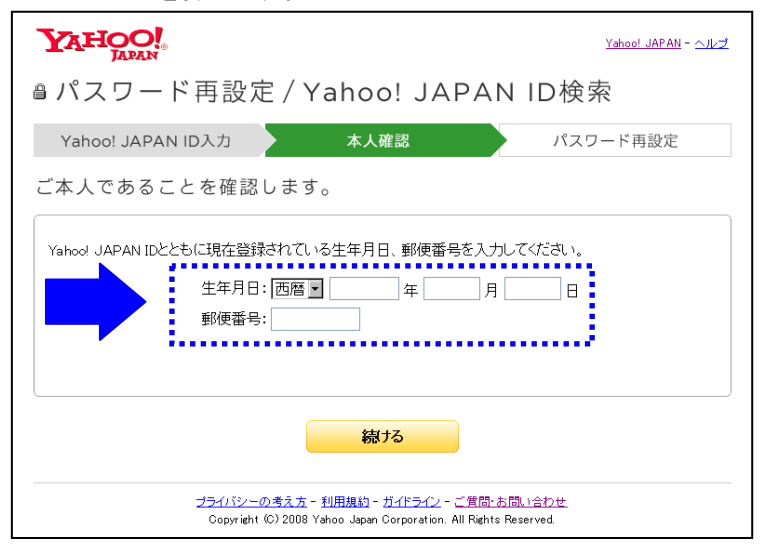

▶ 「秘密の質問の答えがわかる場合」と表示されている欄に、Yahoo! JAPAN ID 情報 登録時に入力した秘密の質問が表示されるので、答えを正確に入力して「続ける」 ボタンを押します。()

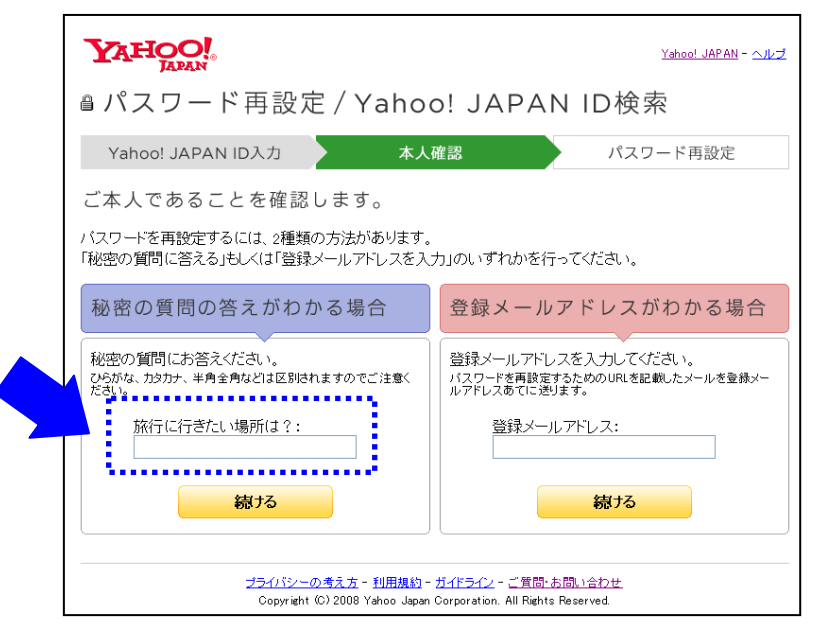

注意:「登録メールアドレスがわかる場合」は利用しないでください。

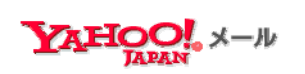

▶ 新しいパスワードを入力して「続ける」ボタンを押すと設定は完了します。

| YAHOO!            |                                 | <u>Yahoo! JAPAN</u> - <u>مال</u> ه |
|-------------------|---------------------------------|------------------------------------|
| ₿パスワード再設定         | /Yahoo! JAF                     | PAN ID検索                           |
| Yahoo! JAPAN ID入力 | 本人確認                            | パスワード再設定                           |
| パスワードを再設定します      | F                               |                                    |
| 新しい(スワード:[<br>,   | 「スワードの安全性 ?                     |                                    |
| - 新し、バスワードの再入力:[  |                                 |                                    |
|                   |                                 |                                    |
|                   | 続ける                             |                                    |
|                   | <u> 考え方 - 利用規約 - ガイドライン - こ</u> |                                    |

- 2.3 パスワードおよび「生年月日」「郵便番号」「秘密の答え」を忘れてしまったとき
  - > メールにはアクセスできません。大学では直接対処ができません。
  - ▶ すぐに大学(学生:学務課教務担当 教職員:企画室)に連絡して指示を受けてください。

\*この場合、ヤフーに文書で申請をして新しい情報に書き換えてもらうことになるため、 メールに再度アクセスできるまで1週間程度かかります。

次回ログインから新しいパスワードを使ってください。メールソフトでメールの送受信をす る場合のパスワードも新しいパスワードになります。

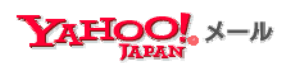

## 3. 使い方に困ったら

- Yahoo!メール使い方ガイド
  - > Yahoo!メールの一般的な使い方を説明しています。

#### http://guide.mail.yahoo.co.jp/1st/index.html

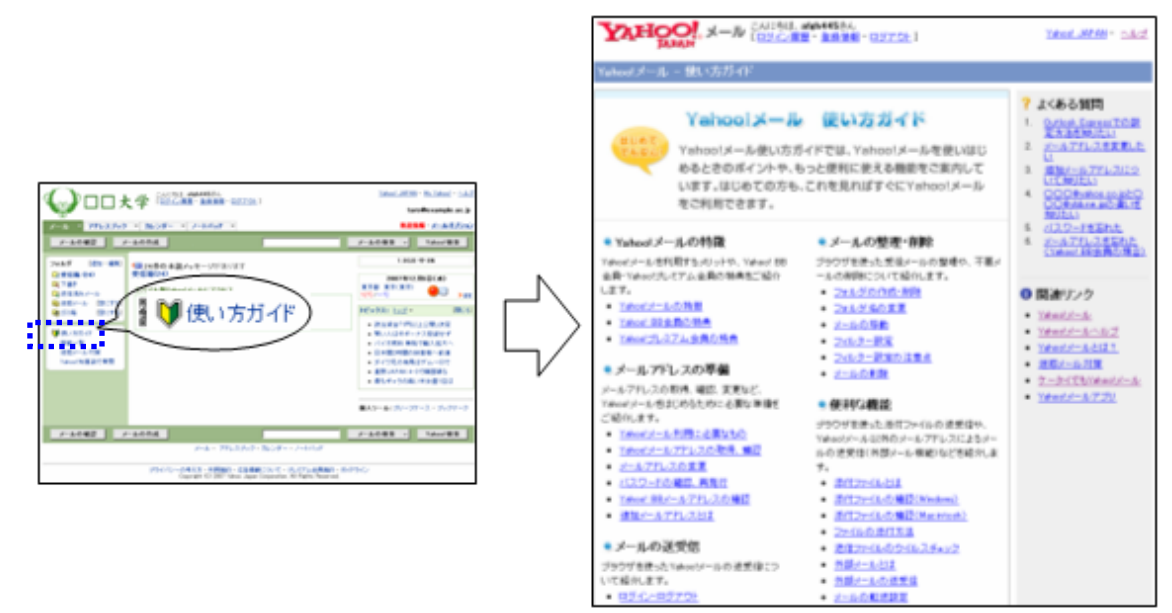

- Yahoo!メールヘルプ
  - > Yahoo!メールの一般的な使い方についてのヘルプを用意しています。

http://help.yahoo.co.jp/help/jp/mail/

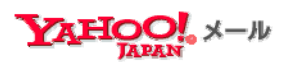

http://antispam.yahoo.co.jp/

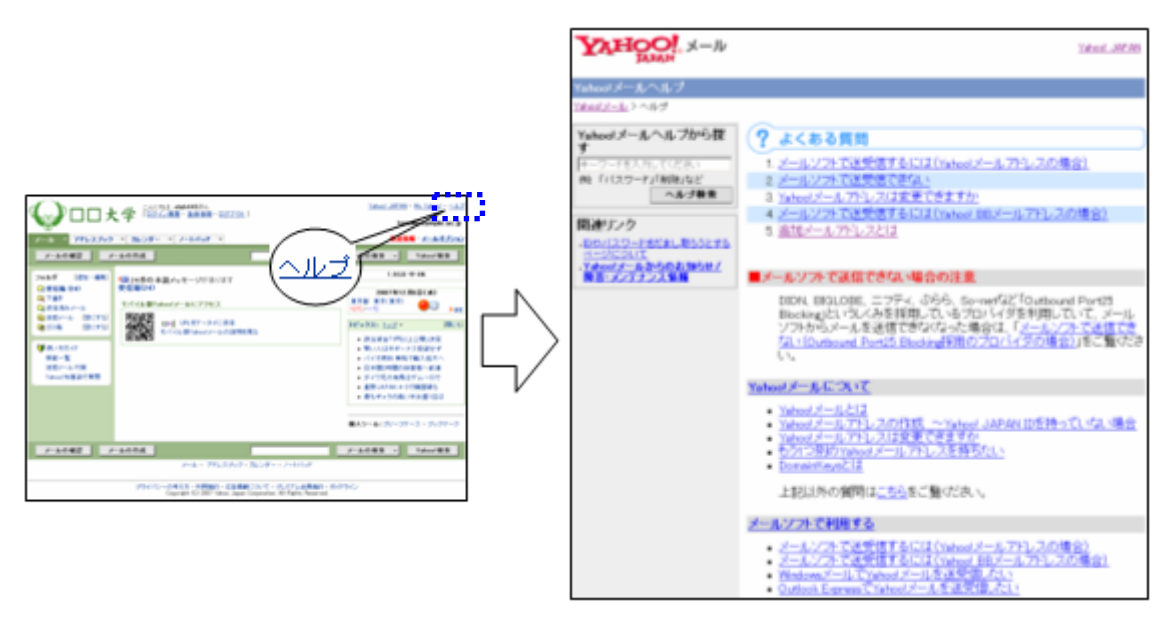

迷惑メール対策

▶ 迷惑メールをブロックする方法を説明しています。

|                                                                                                    |        |                                                                   | · · · · · · · · · · · · · · · · · · ·                                                                                                    |
|----------------------------------------------------------------------------------------------------|--------|-------------------------------------------------------------------|----------------------------------------------------------------------------------------------------|
|                                                                                                    |        | YAHOO! X-N COTORE MANAGA                                          | 1977-01-1 Yahoot 207458 - 014-21                                                                                                    |
|                                                                                                    |        | Yahoolメール - 連想メール対策                                               |                                                                                                    |
|                                                                                                    |        |                                                                   | Ventoria I and a second                                                                                                    |
|                                                                                                    |        | 199 <u>HEX-62121</u> <u>HEX-6</u>                                 | CE186 \$02718 1998                                                                                                    |
| Control And Annual Control Annual Control An |        | 2.5 ×-                                                            | ル対策                                                                                                    |
| 7-1082                                                                                                    |        | Yahoof JAPAN Arts                                                 | Span Resource Center                                                                                                    |
|                                                                                                    |        |                                                                   | さからの人に快適なと思いな思たさん。やちょうシーネットは<br>いきななんとなりまた。ないでもないールはインターネット者<br>やち、もっくなる変化シールはの一つないはます。<br>使まて、一面の意味をあったななたが行う意味いールの大<br>にで快速をあえるものとして、無度できないは金原語となって<br>おいかしていての正人が知識そそのたちた方を描いてあととも、<br>高になけていない、緑戸林ので見始みあままとします。 |
|                                                                                                    | $\neg$ |                                                                   |                                                                                                    |
|                                                                                                    | V      | 第十十五七日7                                                           | 対量ウール                                                                                                    |
| ■A3→6+31→31→3+3+39→3                                                                                                    |        | 注意パールに関する時間や対応<br>方法をわかりやすく解決。                                    | (5)) Y###17-5日標準する通道メ<br>ール対策シールの経営。                                                                                                    |
| FACED FACE                                                                                                    |        | · INLOIDES                                                        | * BL02256                                                                                                    |
| PF-C1F413 - 49891 - 12880(3)-7 - パッ(1)-16880 - 6/17)-(-                                                                                                    |        | てゆール・メールの取り組み                                                     | #058##                                                                                                    |
|                                                                                                    |        | Yakas/メームでは至く、安全な<br>メールのために定まざまな取り<br>組みを行っています。<br>※ DL(12.285) | こんなメールが築いていません<br>かり、没想メールが目前をあめ<br>者と思いき知って近いり<br>者り<br>いいまたら                                                                                                    |
|                                                                                                    |        | 2028                                                              | 4731N                                                                                                    |
|                                                                                                    |        |                                                                   |                                                                                                    |

わからないことや下記のような困ったことがありましたら、企画室に連絡してください。TEL075-703-5904 内線 6005。

- 使い方ガイドやヘルプを読んでもわからない
- メールが届かない、メールにアクセスできない
- 大学や Yahoo! JAPAN をかたる者から不審なメールが届いた

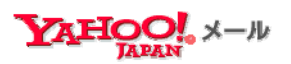

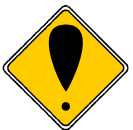

### Yahoo! JAPAN や大学があなたのパスワードを電子メール等で一方的に 問い合わせることは一切ありません。 不審に感じたらすぐに企画室(電話 075-703-5904)に報告してください。

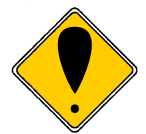

Yahoo! JAPAN の利用規則に定められている事項に違反した場合もしくはそのおそれ があると判断された場合は予告なくサービスの利用停止や ID の削除が行われそれと ともに大学のアドレスも利用できなくなります。